## **Pelectricity** north west

Bringing energy to your door

# Wax Digital

## An overview

Stay connected... **F III III** www.enwl.co.uk WAX Digital

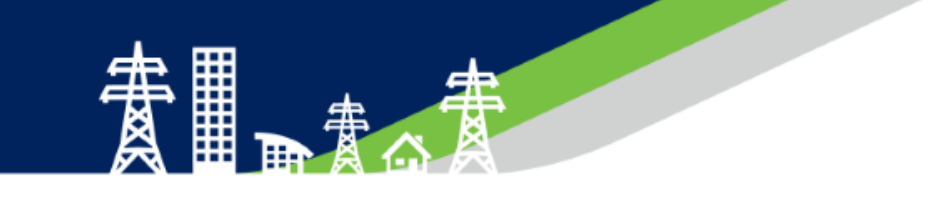

# All of our procurement is conducted through our procurement portal WAX Digital. Through the portal you can:

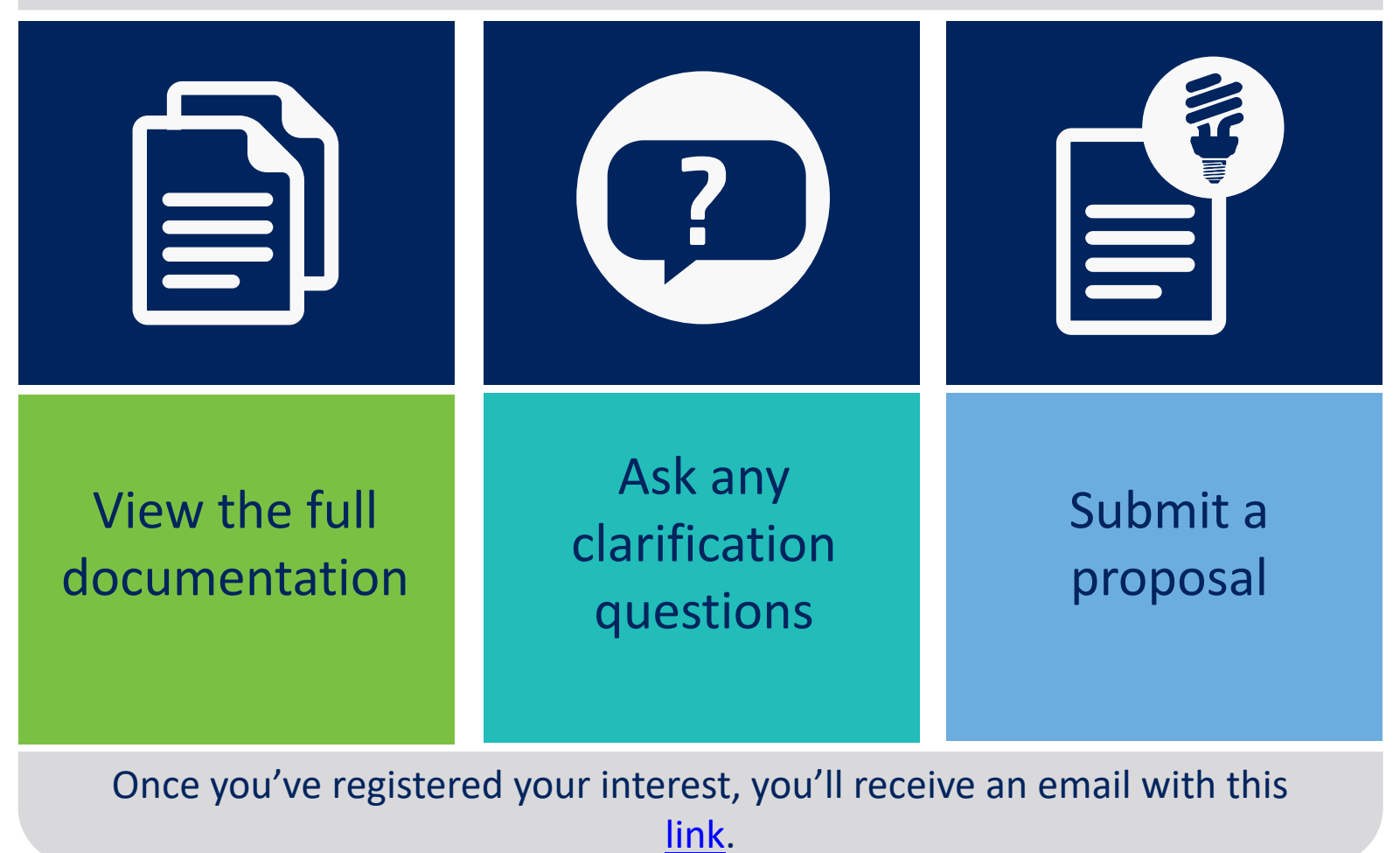

#### Logging into the portal

The email will give you a password, which you will be asked to change once you've logged in for the first time.

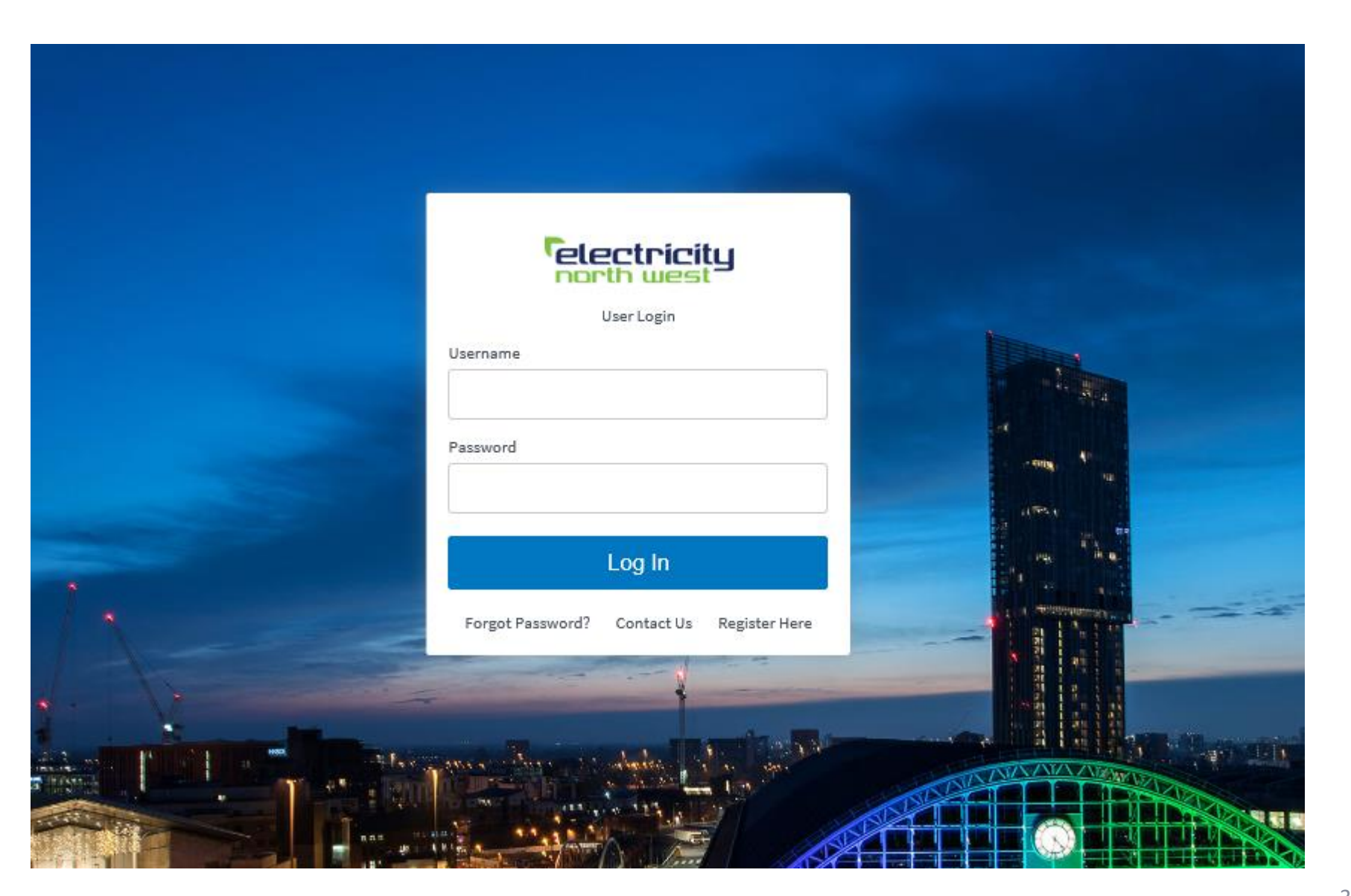

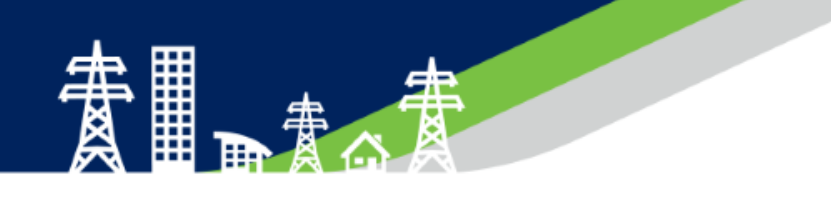

The home page will look like the below, and you'll need to click on the different tabs dependent on the activity.

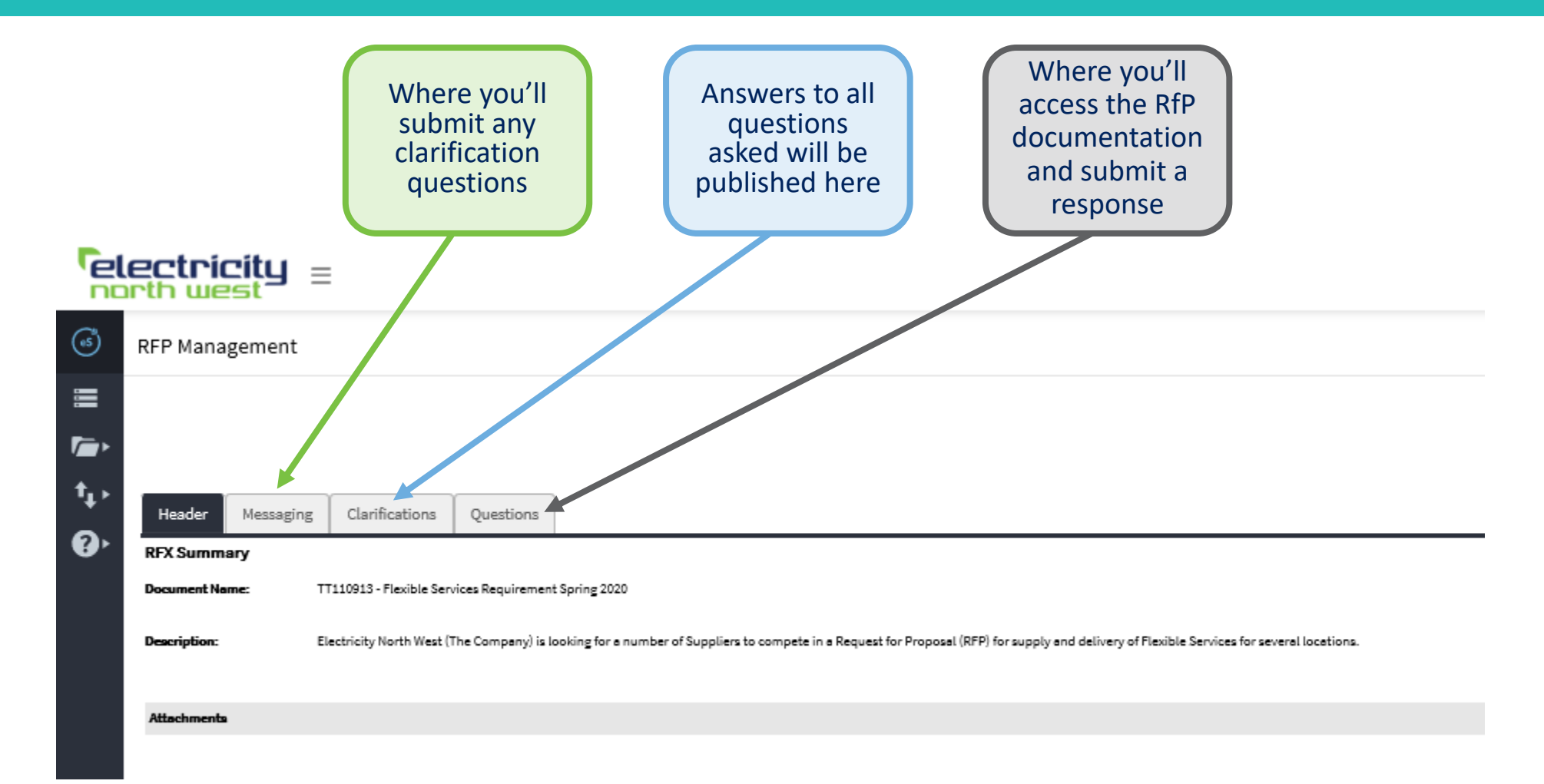

#### Asking a clarification question

- To ask a clarification question, visit the messaging tab and select new message.
- This tab is also where you'll find any messages from our procurement team in regards to the RfP.

#### electricity = **RFP** Management Messaging **†**1, Messaging Clarifications Questions Header 2 New Message Sent Messages Received Message To Date From Flexible Contract 17 Apr 2020 12:47 Procurement Tear Attachments

![](_page_5_Picture_1.jpeg)

For transparency, the answers to any clarification questions asked are made available for all participants to view on the clarifications tab.

| Celectricity =  |                                           |
|-----------------|-------------------------------------------|
| ୶               | RFP Management                            |
|                 | Clarifications                            |
| ,<br>↑, .<br>?) | Header Messaging Clarifications Questions |

### Viewing the documents/submitting a proposal

#### electricity Clarifications Questions Header Messaging On Behalf Of : Flexible Contract Highlight 🗌 Unanswered Mandatory Questions Ŷ TT110913 - Flexible Services Requirement Spring 2020 2 Electricity North West (The Company) is looking for a number of Suppliers to compete in a Request for Proposal (RFP) for supply and delivery of Flexible Services for several locations. Bidders who are interested in this opportunity should download the documents attached and complete and upload as instructed below: TT110913 – Flexible Service requirement Spring 2020 response template Please ensure that if more than one file is to be uploaded within any section of this event then a zip file **must** be used. A document named 'TT110912 - Flexible Service Requirement Spring 2020 - Response Template.xixr' has been attached to this question by the event owner View Attachment A document named 'TT110913 - Flexible Services requirement Spring 2020 - Appendix 1 - Template Contract .pdf has been attached to this question by the event owner View Attachmen A document named 'TT110912 - Flexible Services requirement Spring 2020 - Appendix 2 - Technical Specification .pdf' has been attached to this question by the event owner View Attachment A document named 'TT110813 - Flexible Services requirement Spring 2020 - Appendix 3 - Claughton ...pdf has been attached to this question by the event owner View Attachment A document named 'TT110913 - Flexible Services requirement Spring 2020 - Appendix 4 - Golborne.pdf' has been attached to this question by the event owner View Attachment View Attachment A document named 'TT110913 – Flexible Services requirement Spring 2020 - Appendix 5 - Higher Walton, pdf has been attached to this question by the event owner A document named 'TT110813 - Flexible Services requirement Spring 2020 - Appendix 6 - Sebergham.pdf' has been attached to this question by the event owner View Attachment A document named 'TT110913 - Flexible Services requirement Spring 2020 - Request for Proposal pdP has been attached to this question by the event owner View Attachment Save Responses

Submit Responses

- Here you will be able to download all of the documents associated with the RfP.
- To submit a proposal, you'll upload the documents with any comments along with the populated response template.

#### To submit a response you need to complete 4 out of the 6 tabs in our response template workbook

![](_page_7_Figure_2.jpeg)